## オリジナルアイコンから開く お店ページの設定

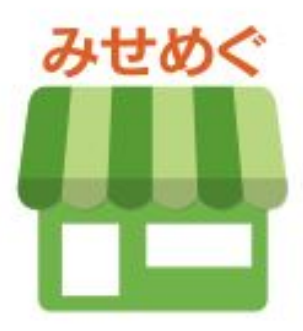

## お店オリジナルアイコンお客様の設定

お客様が一度設定すると、お店オリジナルアイコンからお店・施設ページを開きます。

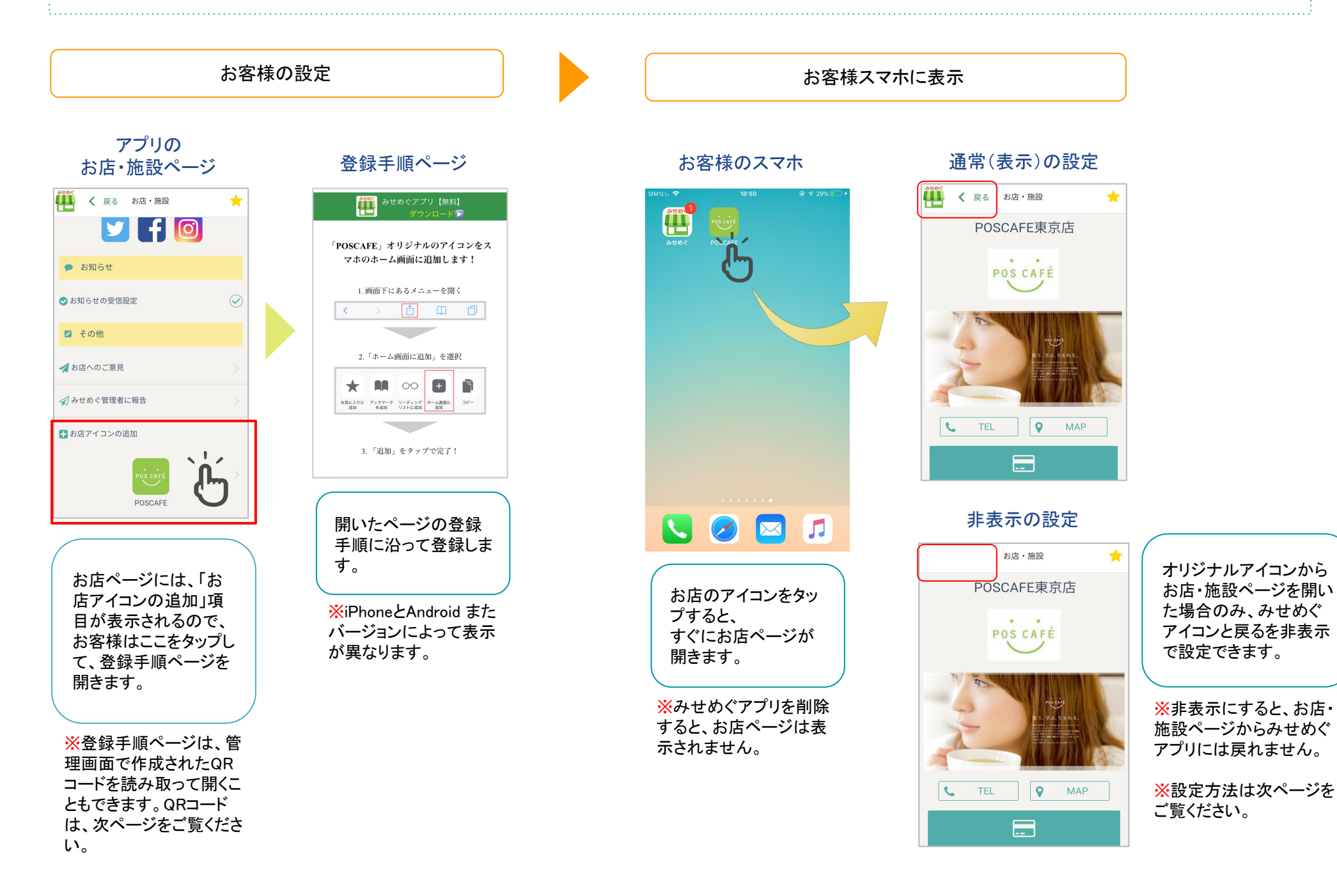

2

## お店オリジナルアイコンお店の設定

画像管理

## 管理画面でアイコン名と画像、表示・非表示を設定します。

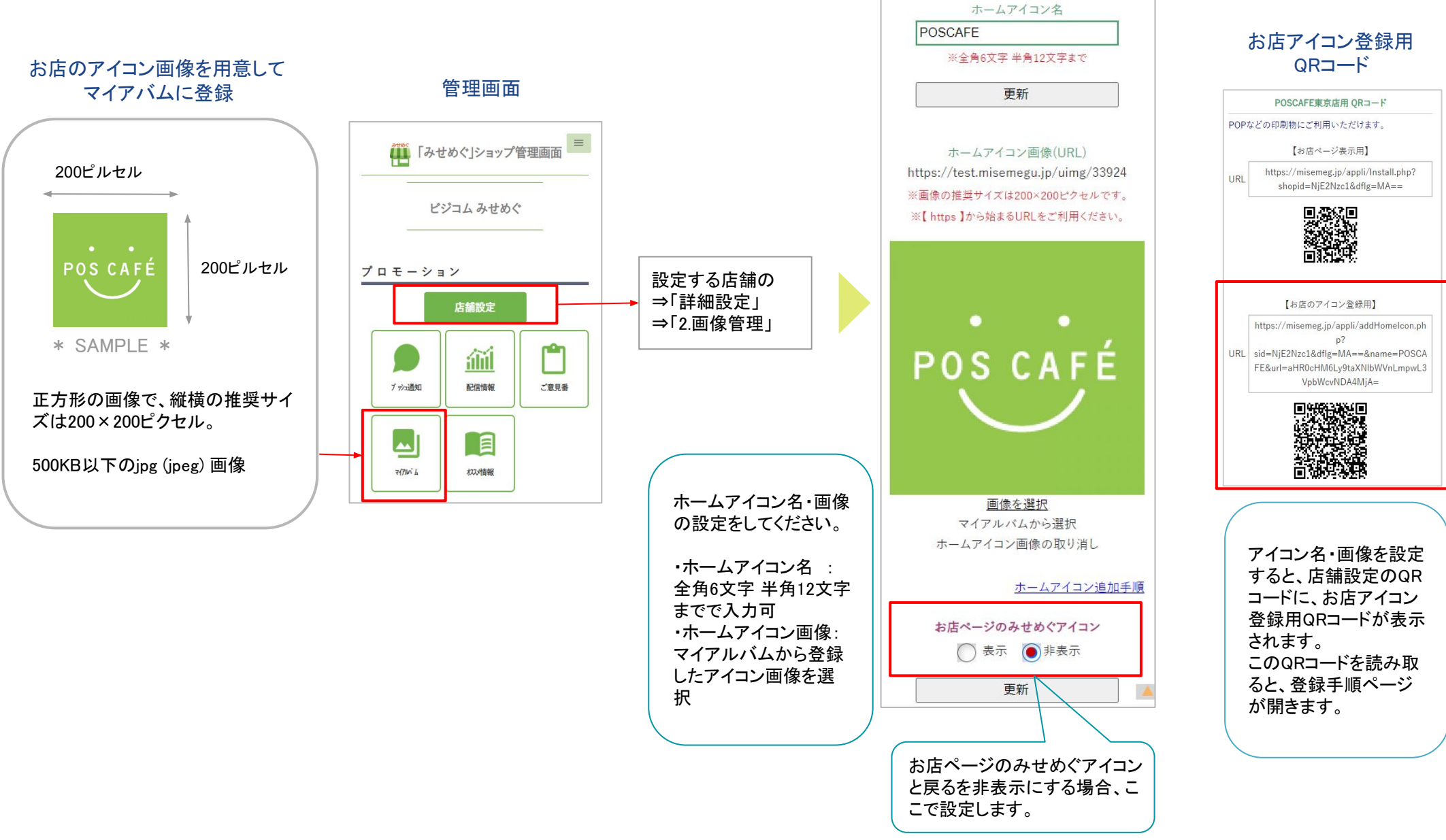